## Wie setze ich mein iOS-Gerät wie z.B. iPhone/iPad/iPod in iTunes auf die Werkseinstellungen zurück?

- Um z.B. Ihr Apple-Smartphone oder -Handy in iTunes in den Werkszustand zurückzuversetzen, gehen Sie die unten beschriebenen Schritte nacheinander durch.
- Wichtig: Erstellen Sie ggf. vorher ein **Backup**, damit Sie Ihre Daten während des **Zurücksetzens** nicht verloren gehen.
- Schließen Sie Ihr iOS-Gerät über ein USB-Kabel an Ihren PC, Rechner oder Mac an.
- Öffnen Sie **iTunes**, falls es nicht automatisch startet.
- Führen Sie, wenn iTunes Sie beim Starten darauf hinweist, ggf. eine **Aktualisierung** des Programms durch, damit Sie auf die aktuellsten Funktionen von iTunes zurückgreifen können.
- In iTunes werden Ihnen auf der linken Seite die verbundenen **Geräte** angezeigt.
- Klicken Sie unter dem Namen Ihres Gerätes auf Übersicht.
- Klicken Sie auf der rechten Seite auf den Button **iPhone wiederherstellen** ... bzw. **iPad wiederherstellen** .... oder **iPod wiederherstellen** ....
- Soll das Gerät wirklich auf die Werkseinstellungen zurückgesetzt werden, bestätigen Sie den Nachfrage-Dialog mit einem Klick auf Wiederherstellen.
- Das Handy wird in den Werkszustand **zurückversetzt**, anschließend wird ein Neustart durchgeführt, so dass es ggf. neu eingerichtet werden kann.

Eindeutige ID: #1675 Verfasser: Christian Steiner Letzte Änderung: 2017-07-31 12:24